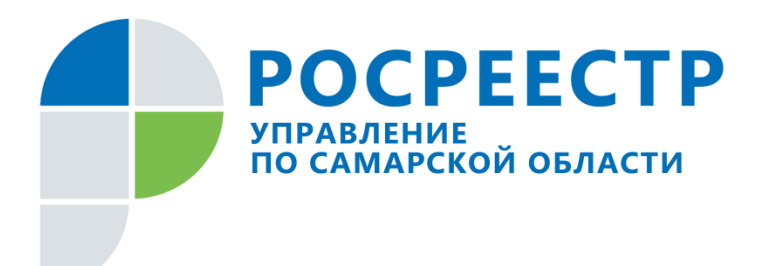

## ПРЕСС-РЕЛИЗ

## 05 августа 2021

## Пять причин отсутствия объектов недвижимости в «Личном кабинете правообладателя» и как их устранить

Заместитель руководителя Управления Росреестра по Самарской области Анатолий Черных рассказал, что делать, если в «Личном кабинете правообладателя» отсутствует объект недвижимости.

Доступ в «Личный кабинет правообладателя» (<u>https://lk.rosreestr.ru</u>) на сайте Росреестра осуществляется по логину и паролю учетной записи Единой системы идентификации и аутентификации (ЕСИА) портала государственных услуг Российской Федерации (<u>https://www.gosuslugi.ru</u>).

- Учетная запись в ЕСИА на портале Госуслуг должна быть подтвержденной, а для представителей юридических лиц должна быть привязана к организации. В разделе «Мои объекты» сервиса «Личный кабинет правообладателя» на сайте Росреестра отображается информация обо всех объектах недвижимости на территории Российской Федерации, собственником которых является пользователь личного кабинета, - говорит Анатолий Черных.

При этом отображение объектов недвижимости и сведений о правах на данные объекты осуществляется при следующих условиях:

• Права на объект недвижимости зарегистрированы и внесены в Единый государственный реестр недвижимости (ЕГРН);

• Для пользователей личного кабинета физического лица: в записи о праве в ЕГРН у правообладателя значения ФИО и СНИЛС полностью совпадают со значениями в профиле учетной записи в ЕСИА на портале Госуслуг; • Для пользователей личного кабинета представителей юридического лица: в записи о праве в ЕГРН у правообладателя юридического лица значения ИНН и ОГРН полностью совпадают со значениями организации указанной в профиле учетной записи представителя в ЕСИА на портале Госуслуг;

Случается, что правообладатель открывает раздел «Мои объекты», и в нём отсутствует принадлежащий ему объект недвижимости. Причин может быть несколько:

 Объект фактически принадлежит пользователю личного кабинета (например, есть правоустанавливающий документ – договор купли-продажи, дарения, передачи квартиры в собственность), но право не было зарегистрировано в Росреестре. В данном случае необходимо зарегистрировать свои права в установленном порядке и при подаче обращения на регистрацию обязательно указать СНИЛС.

2) Права на объекты недвижимости возникли до дня вступления в силу Федерального закона от 21 июля 1997 года N 122-ФЗ «О государственной регистрации прав на недвижимое имущество и сделок с ним», зарегистрированы в прежнем порядке и не внесены в ЕГРН. В данном случае необходимо подать заявление на регистрацию в ЕГРН ранее возникших до 1998 г прав. При подаче обращения обязательно указать СНИЛС.

3) Сведения о зарегистрированном праве еще не отразились в сервисе «Личный кабинет правообладателя» сайта Росреестра. В данном случае необходимо подождать некоторое время, пока сведения о регистрации права отразятся в сервисе «Личный кабинет правообладателя».

4) Сведения в профиле ЕСИА портала Госуслуг пользователя сервиса «Личный кабинет правообладателя» не совпадают с его данными, указанными в записи о праве в ЕГРН (например, в записи о праве у правообладателя отсутствует СНИЛС или правообладатель изменил фамилию и не внес изменения в ЕГРН). В данном случае необходимо подать заявление о внесении изменений в ЕГРН в части сведений о правообладателе (указание СНИЛС или изменения ФИО). 5) В сервисе «Личный кабинет правообладателя» возникли технические проблемы при извлечении информации об объектах правообладателя и их отображении. В данном случае, если выполнены все необходимые действия, описанные в пунктах 1-4 и объект не отобразился в сервисе, то пользователю следует обратиться в службу поддержки.

- Для этого нужно щелкнуть по ссылке «Помощь и поддержка», расположенной в правой верхней части страницы сервиса «Личный кабинет правообладателя» (<u>https://rosreestr.gov.ru/wps/portal/p/cc ib support</u>), после чего откроется форма обращения для заполнения. Необходимо выбрать тему обращения «Функционирование отдельных сервисов сайта Росреестра», раздел темы «Сервис «Личный кабинет»», подраздел темы «Другое». Заполнить форму обращения, указав требуемые реквизиты и обозначив проблему в поле «Текст обращения». Далее прикрепить файл (несколько файлов в zip-архиве) с иллюстрацией и подтверждением проблемы. После этого нажать на кнопку «Отправить вопрос», - дал пошаговую инструкцию обращения Анатолий Черных.

## Контакты для СМИ:

Никитина Ольга Александровна, помощник руководителя Управления Росреестра по Самарской области Телефон: (846) 33-22-555 Мобильный: 8 (927) 690-73-51 Электронная почта: <u>pr.samara@mail.ru</u> Сайт: https://rosreestr.gov.ru/site/ Личная страница в Instagram: <u>https://www.instagram.com/olganikitina\_v/</u>